## 臺北市立麗山高中圖書館 K 書中心選位及門禁操作說明 (試行版 1110908)

- 一、 說明:同學可使用電腦或個人行動裝置線上預約、查詢及取消選位, 並使用學生證感應進出圖書館三樓 K 書中心。
- 二、 注意事項:使用 K 中應遵守學校相關規範, 違者將記點或予以停權處分。
- 三、 操作步驟及說明:

Γ

## 【線上預約選位】

1. 進入「麗山高中閱覽室線上預約智慧門禁」管理系統。

網址: <u>http://163.21.208.23/lsdesk/booking/index.jsp</u>

| 一 一 一 麗山高中閱覽室線上預約智慧門禁                             |
|---------------------------------------------------|
| 現在時間:<br>2022-03-26 14:46<br><br>請輸入完整開覽證號(預設為學號) |
| 請輸入開覽證密碼(預設為身分證號後4碼)<br><b> </b>                  |

2. 輸入帳號(學號8碼)及密碼(身分證後4碼)後即可進入。

| 一 麗山高中閱覽室線上預約智慧門禁         | 平面圖 | 登出 | 回前頁 |
|---------------------------|-----|----|-----|
| 現在時間:<br>2022-03-26 14:50 |     |    |     |
|                           |     |    |     |
|                           |     |    |     |
| <b>唐</b> 指考衝刺             |     |    |     |
|                           |     |    |     |

3. 點選「線上預約」進行選位,或點選右上角「平面圖」查看位置。

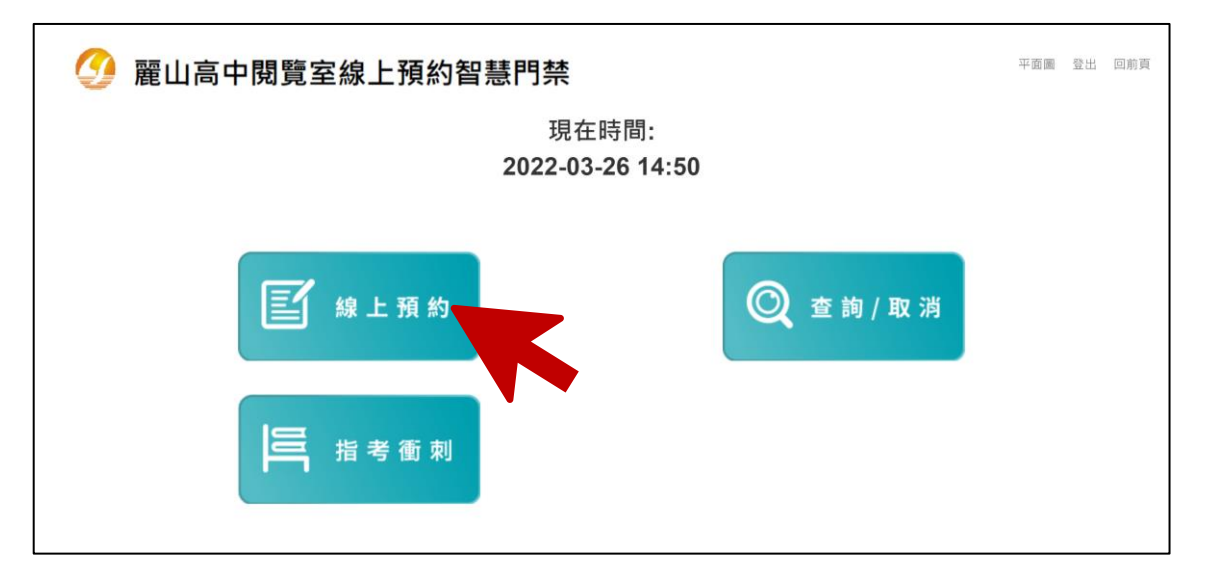

4. 選擇要預約的日期/時段與座位區域(若未顯示則為不開放選位)。

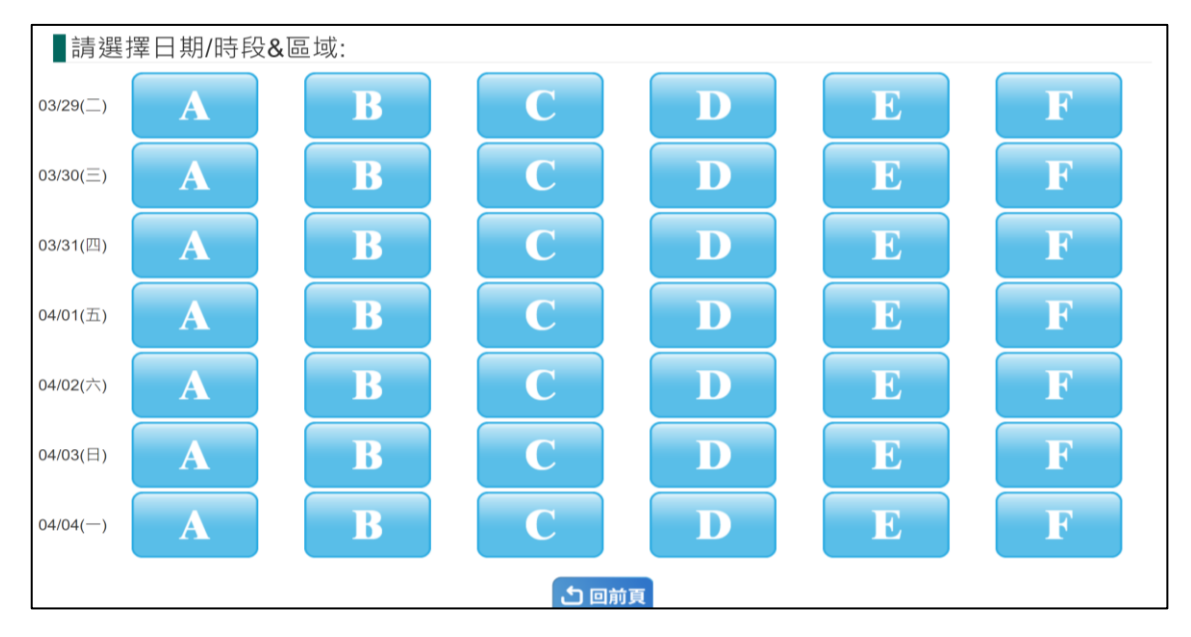

5. 選擇座位(白色為可預約座位,粉色為現場選位、藍色為已預約)。

| 請選  | 擇座位 | [ 8區: | 日期:202 | 22-03-29( | (二) 08:00 | )-21:00 |     |     |     |     |     | ]預約 🔲 🗄 | 現場選位 | ■ 已預約 |
|-----|-----|-------|--------|-----------|-----------|---------|-----|-----|-----|-----|-----|---------|------|-------|
| 001 | 002 | 003   | 004    | 005       | 006       | 007     | 008 | 009 | 010 | 011 | 012 | 013     | 014  | 015   |
| 016 | 017 | 018   | 019    | 020       | 021       | 022     | 023 | 024 | 025 | 026 | 027 | 028     | 029  | 030   |
| 031 | 032 | 033   | 034    | 035       | 036       | 037     | 038 | 039 | 040 | 041 | 042 | 043     | 044  | 045   |
| 046 | 047 | 048   | 049    | 050       | 051       | 052     | 053 | 054 | 055 | 056 | 057 | 058     | 059  | 060   |

6. 預約成功後會顯示預約資訊,包含:讀者姓名、閱覽證號、違規次

| 婜 | ` | 預約日期 | ` | <u> </u> | ` | 預約區域/坐位號碼 | , | 以及汪意爭項 |  |
|---|---|------|---|----------|---|-----------|---|--------|--|
|   |   |      |   |          |   |           |   |        |  |

٦

| <ul> <li> <i>经</i> 麗山高中閱覽室線上預約智慧門禁         ■線上預約-座位資訊:     </li> </ul>                                         | 平面圖 登出 回前頁 |
|----------------------------------------------------------------------------------------------------|------------|
| 列印<br>讀者姓名:圖小山<br>閉覽證號:11***01<br>違規次數:○來<br>預約日期:2022/03/30<br>預約時段:08:00-21:00<br>區域/座位號碼:AⅢ 002             |            |
| 注意事项:<br>1.講講帶本人間覽證·於使用時段開始30分鐘內·憑證刷卡進出自修室。<br>2.週一至週五線上預約座位保留至17:30。<br>請於預約時段報到。<br>逾時未到·系統將釋出該座位。<br>(建額預約) |            |

7. 若要預約其他日期,可點選「繼續預約」並重複上述步驟 4-6

8. 完成選位後,即可使用學生證在預約的時間進入 K 中

| 登入系統後,點選「查詢/取消」。                                                                             | 【線上查詢/取消選任                                                |              |
|----------------------------------------------------------------------------------------------|-----------------------------------------------------------|--------------|
| <ul> <li>✓ 麗山高中閲覽室線上預約智慧門禁</li> <li>現在時間:<br/>2022-03-26 14:50</li> <li>✓ 原資 (取消)</li> </ul> | 登入系統後,點選「查詢/取消」                                           | 0            |
| 現在時間:<br>2022-03-26 14:50                                                                    | 一 麗山高中閱覽室線上預約智慧門禁                                         | 本 平面画 登出 回航頁 |
| 2022-03-26 14:50                                                                             | IJ                                                        | 見在時間:        |
| <b>〔</b> 線上預約<br><b>〔</b> 線上預約                                                               | 2022                                                      | -03-26 14:50 |
| <b>三</b> 指考衝刺                                                                                | <ul><li>▶ ● ● ● ● ● ● ● ● ● ● ● ● ● ● ● ● ● ● ●</li></ul> | ② 查詢/取消      |

2. 系統會顯示先前的預約及選位結果。

|                                     |                          |                |         | ज्ञा हा |  |
|-------------------------------------|--------------------------|----------------|---------|---------|--|
|                                     | 讀者姓名:                    | 麗小山            |         |         |  |
|                                     | 閱覽證號:                    | 11***01        |         |         |  |
|                                     | 違規次數:                    | 0次 細節          |         |         |  |
|                                     | 預約日期                     | 預約時段           | 區域/座位號碼 | 取消預約    |  |
|                                     | 2022-03-29               | 08:00-21:00    | A圆 001  | 取消預約    |  |
|                                     | 2022-03-30               | 08:00-21:00    | A圆 002  | 取消預約    |  |
| 注意事項:<br>1. 請攜帶本人閉覽證<br>2.週一至週五線上預# | ·於使用時段開始3<br>內座位保留至17:30 | 0分鐘内・憑證刷+<br>- | F進出自修室・ |         |  |
| 請於預約時段報到。<br>逾時末到,系統將釋              | 出該座位。                    |                |         |         |  |

3. 點選「細節」可查看違規內容。

|            | 2022.02:17         | 10.00.22-00 | RIE 022      | 根清預約 |       |
|------------|--------------------|-------------|--------------|------|-------|
|            |                    |             |              |      | Close |
| 計點日期       | 區域座位時段             | 違規項目        |              |      |       |
| 2022-02-16 | E區 017 13:00-22:00 | 離開自智室未刷離    | 或逾暫時刷雞保留時間未回 | 廬(2) |       |
|            |                    |             |              |      |       |
|            |                    |             |              |      |       |
|            |                    |             |              |      |       |
|            |                    |             |              |      |       |
|            |                    |             |              |      |       |
|            |                    |             |              |      |       |
| -          |                    |             |              |      | -     |

4. 如要取消預約,則點選「取消預約」按鈕,並於跳出的確認視窗點選

「確定」、即可取消預約。

|                              | 是否取消本時段預約?<br>2022-03-29 08:00-21; | 00 A區 001 |         |            |
|------------------------------|------------------------------------|-----------|---------|------------|
| 麗山高中閱覽室線上預                   |                                    | 確定        | 102.249 | 平面圖 登出 回前頁 |
| 預約查詢/取消資訊:                   |                                    |           |         |            |
|                              |                                    |           | 列印      |            |
| 讀者如                          | 名: 麗小山                             |           |         |            |
| 閲覽讀                          | 號: 11***01                         |           |         |            |
| 違規》                          | . 數: 0次 細節                         |           |         |            |
| 預約日                          | 期 預約時段                             | 區域/座位號碼   | 取消預約    |            |
| 2022-03-                     | 9 08:00-21:00                      | A區 001    | 取消預約    |            |
| 2022-03-                     | 0 08:00-21:00                      | A區 002    | 取消預約    |            |
| 注意事項:<br>1. 請攜帶本人開覽證 · 於使用時· | 開始 <b>30</b> 分鐘內·憑證刷               | 卡進出自修室・   |         |            |
| 2. 週一至週五線上預約座位保留3            | 17:30 -                            |           |         |            |
| 請於預約時段報到。<br>逾時未到,系統將釋出該座位。  |                                    |           |         |            |
|                              |                                    | む 回前頁     |         |            |
|                              |                                    |           |         |            |

| 【現場登記選 | 位】                                      |   |   |
|--------|-----------------------------------------|---|---|
|        | 2 麗山高中閲覽室線上預約智慧門禁                       | = |   |
|        | 現場選位/查詢<br>請刷閱覽證<br>2022-02-16 11:42:51 | - | / |
|        |                                         |   |   |

- 1. 以學生證於現場電腦下方卡機感應後進行操作。
- 2. 刷卡後,畫面會顯示的目前開放的區域及使用情形。

| Ø | 麗山高中閱覽室線上預約智慧                               | 門禁                                                      | 2022-02-16 11:34:21                         | 返回 |
|---|---------------------------------------------|---------------------------------------------------------|---------------------------------------------|----|
|   | 空位:<br>59<br>總數:60 已過:1 入座:0 暫離:0           | <b>事</b><br>空位:<br>44<br>総数: 44   己還: 0   人座: 0   暫聽: 0 | 使位:<br>27<br>遊敷:38 已過:1 入屋:0 類禮:0           |    |
|   | 空位:<br>28<br>總數: 28   已缀: 0   人座: 0   暫雜: 0 | 定。<br>空位:<br>22<br>#數: 22   己堪: 0   人座: 0   暫裡: 0       | <b>下 2</b> 位:<br>27<br>總數:27 已堪:0 人座:0 暫雜:0 |    |
|   |                                             | 查詢 / 取消                                                 |                                             |    |

3. 觸控螢幕可點選要選擇座位的區域與編號。

| ク 麗山 | 高中閱賢   | 電室線上  | 預約智慧              | 號門禁/₿ |                   |     |     | 2022-02-1 | 6 11:31:0 | 2   | <b>《</b><br>返回 |
|------|--------|-------|-------------------|-------|-------------------|-----|-----|-----------|-----------|-----|----------------|
| 001  | 002    | 003   | 00 <mark>4</mark> | 005   | 006               | 007 | 008 | 009       | 010       | 011 | 012            |
| 013  | 014    | 015   | 016               | 017   | <mark>01</mark> 8 | 019 | 020 | 021       | 022       | 023 | 024            |
| 025  | 026    | 027   | 028               | 029   | 030               | 031 | 032 | 033       | 034       | 035 | 036            |
| 037  | 038    | 039   | 040               | 041   | 042               | 043 | 044 |           |           |     |                |
|      |        |       |                   |       |                   |     |     |           |           |     |                |
|      |        |       |                   |       |                   |     |     |           |           |     |                |
| 可預   | 約 📕 已務 | 頁約 志] | C位                |       |                   |     |     |           |           |     |                |

4. 預約成功後會顯示預約相關資訊及注意事項。

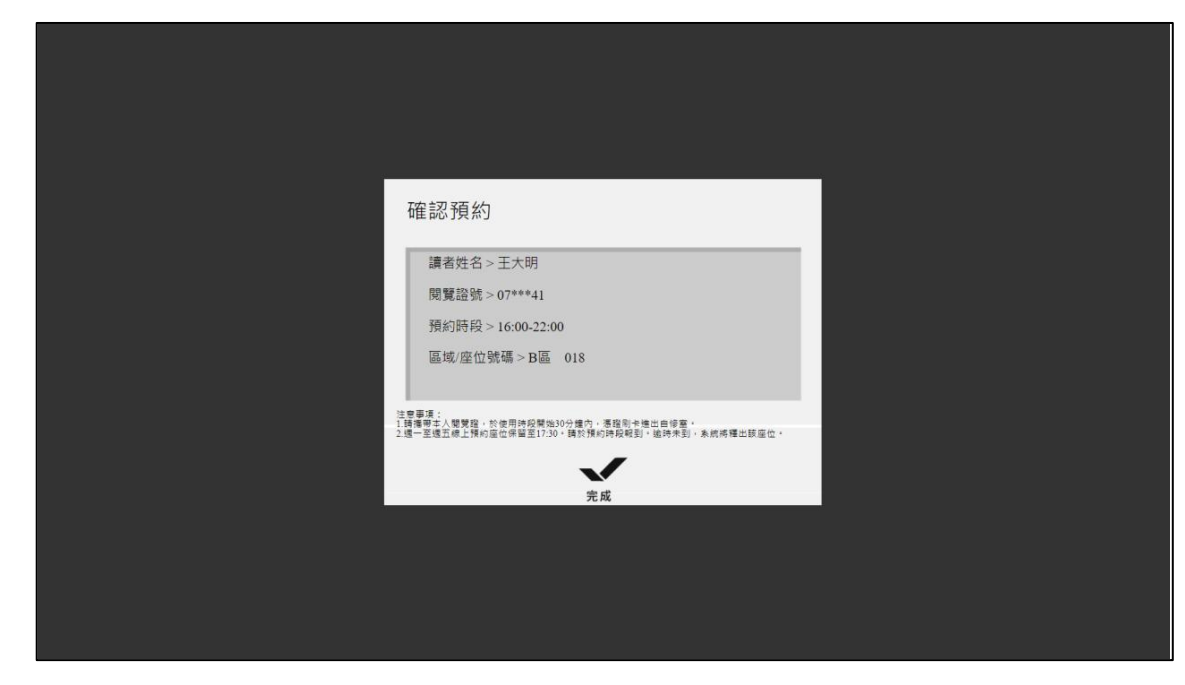

5. 點選「完成」回到主畫面,即可使用學生證感應開門進入 K 中。

## 【現場查詢/取消選位】

1. 以學生證感應後進入選位畫面,並點選下方「查詢/取消」。

| 9 | 麗山高中閱覽室線上預約智慧                     | 門禁 2                                                | 022-02-16 11:34:21                                      | 返回 |
|---|-----------------------------------|-----------------------------------------------------|---------------------------------------------------------|----|
|   | 空位:<br>59<br>総数:60 已进:1 入座:0 暫離:0 | 空位:<br>44<br>総数: 41 已要: 01 人座: 01 暫難: 0             | <b>で</b><br>空位:<br>37<br>総数: 38   已堪: 1   人座: 0   暫縫: 0 |    |
|   | 空位:<br>28<br>總數:28 已選:0 人座:0 暫雜:0 | 空位:<br>22<br>總數: 22   已週: 0   人庭: 0   暫解<br>查詢 / 取消 | <b>下</b> 20<br>總數:27 已還:0 人庭:0 暫驗:0                     |    |

2. 畫面會顯示選位情形,按「返回」可回到首頁,或點選「X」取消。

| ፼ 麗山高中閲覽室 # | 麗山高中閱覽室線上預約智慧門禁系統 2022-02- |                                                     |                           |                         | 2022-02-10 | 6 11:41:13 返回 |  |  |
|-------------|----------------------------|-----------------------------------------------------|---------------------------|-------------------------|------------|---------------|--|--|
|             | 3                          | 預約資訊                                                |                           |                         |            |               |  |  |
|             |                            | 預約時段                                                |                           | 區域/座位號碼                 | 座位取消/狀態    |               |  |  |
|             |                            | 16:00-22:00                                         | B                         | ×                       |            |               |  |  |
|             |                            |                                                     |                           |                         |            | >             |  |  |
|             |                            |                                                     |                           |                         |            |               |  |  |
|             | 2<br>1<br>2                | 主意事項:<br>.誘獲帝本人開覽職,於使用時段開始:<br>.透一至週五線上預約座位保留至17:30 | 10分鐘內,憑證剛卡進<br>。請於預約時般報到。 | 出自修室。<br>邀時未到,系統將釋出該座位。 |            |               |  |  |
|             |                            |                                                     |                           |                         |            |               |  |  |

3. 取消成功後會顯示取消預約資訊。

|                                                                           | _ |
|---------------------------------------------------------------------------|---|
| 取消預約                                                                      |   |
| 讀者姓名 > 王大明<br>閲覧證號 > 0725838133<br>預約時段 > 16:00-22:00<br>區域/座位號碼 > B區 018 |   |
| 完成                                                                        |   |
|                                                                           |   |

4. 點選「完成」即回到主畫面。

※注意 1. 如已刷入門禁後,就無法取消預約。 2. 已刷卡進入 K 中, 系統查詢時會顯示為「已入館」。 3. 刷出門禁(尚未離館)時,系統查詢會顯示為「暫時 離館」;若確定不再返回座位,可點選「設為已離 館」並確認離開。

| 【入館後查詢座位/離開 K 中】 |                                                                        |  |  |  |  |
|------------------|------------------------------------------------------------------------|--|--|--|--|
|                  | 준              麗山高中閱覽室線上預約智慧門禁               回首頁 <b>正位面均吸消預約備都</b> 四首項 |  |  |  |  |
|                  | 現在時間:10:01                                                             |  |  |  |  |
|                  | 座位查詢/離館 <b>,請刷閱覽證</b>                                                  |  |  |  |  |
|                  | 座位使用完畢,請刷閱覽證後;點選「離館」                                                   |  |  |  |  |

1. 已刷入後,將學生證輕觸電腦下方卡機可查詢座位

| 羅山高中閱覽室線上預約智慧門禁 <sup>回首頁</sup>                                                                                                    |  |
|----------------------------------------------------------------------------------------------------|--|
|                                                                                                    |  |
| 上一个小学校的一个小学校的一个小学校的一个小学校的一个小学校的一个小学校的一个小学校的一个小学校的一个小学校的一个小学校的一个小学校的一个小学校的一个小学校的一个小学校的一个小学校的一个小学校的一个小学校的一个小学校的一个小学校的一个小学校的一个小学校的一个小学校的一个小学校的一个小学校的一个小学校的一个小学校的一个小学校的一个小学校的一个小学校的一个小学校的 |  |
| 現在時間:2022-02-21 16:33:09                                                                                                    |  |
| 讀者姓名:林小美<br>讀者證號:22***03<br>預約時段 區域/座位號碼                                                                                                    |  |
| 16:00-22:00 E區 / 022 已入館                                                                                                    |  |
| 回前頁離館                                                                                                    |  |

- 若座位使用完畢,可點選「離館」結束座位使用(系統座位狀態將由粉 紅色-使用中,變更為白色-可預約)。
- 3. 以學生證刷出門禁後即可逕行離開。

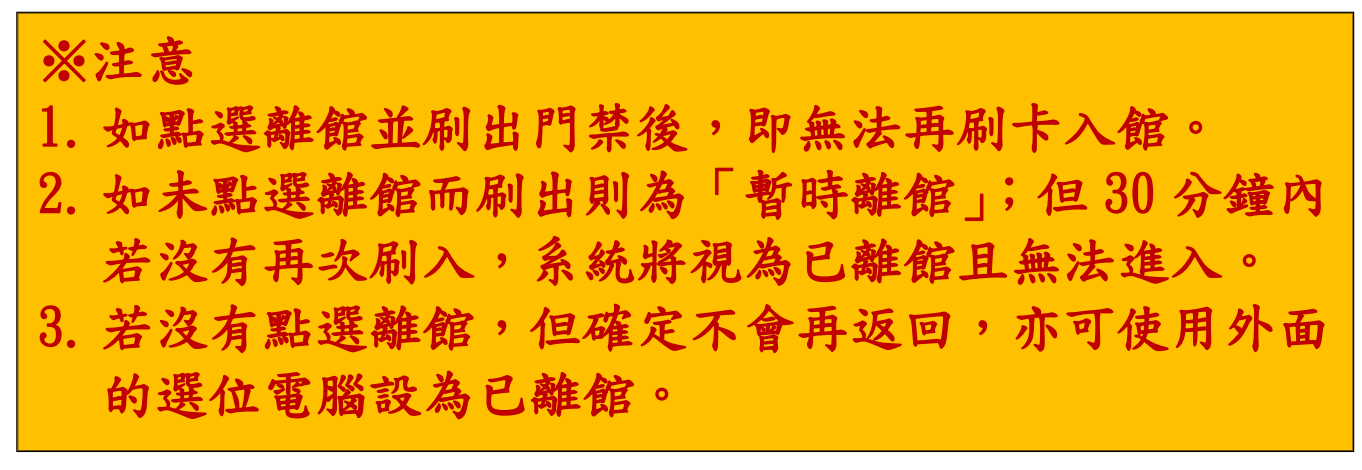

## <mark>【進入/離開K中】</mark> 要帶學生證!要帶學生證!要帶學生證!

(很重要所以要說三次)

1. 線上預約或現場選位完成後,請持學生證於下方紅框處感應開門。

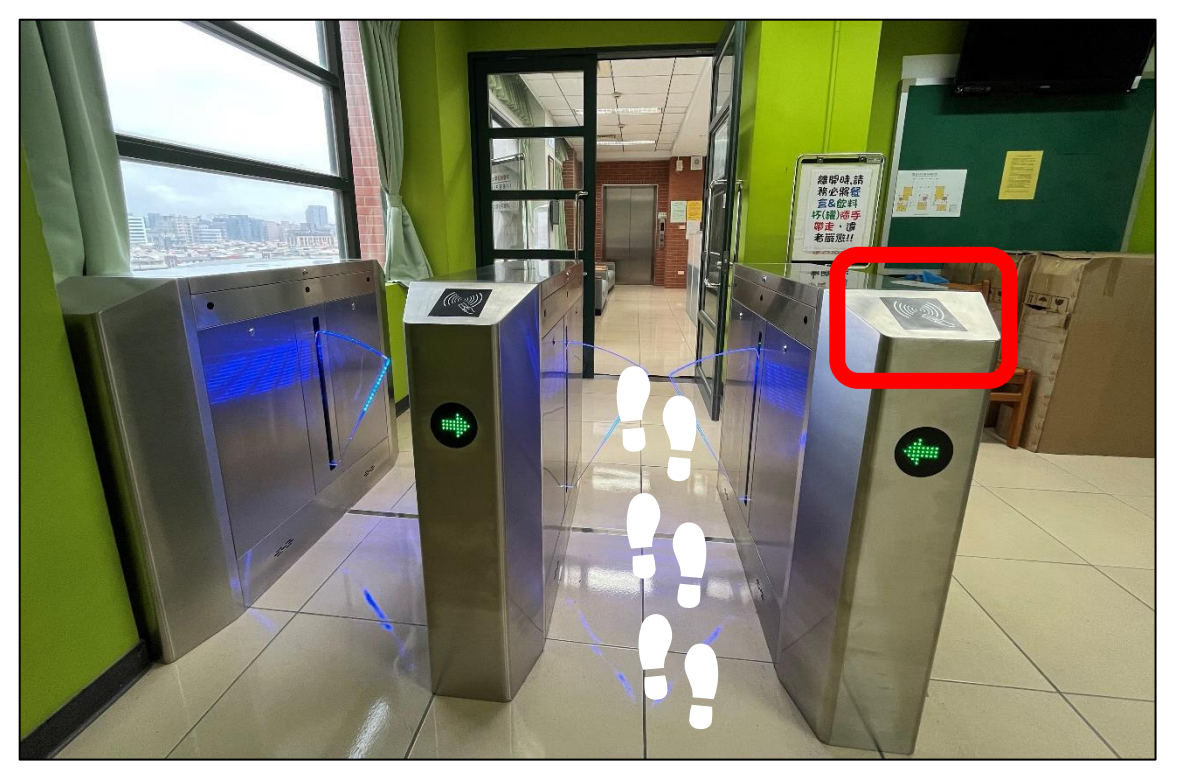

2. 請按照選位結果入座,擅自使用其他座位將予以記點。

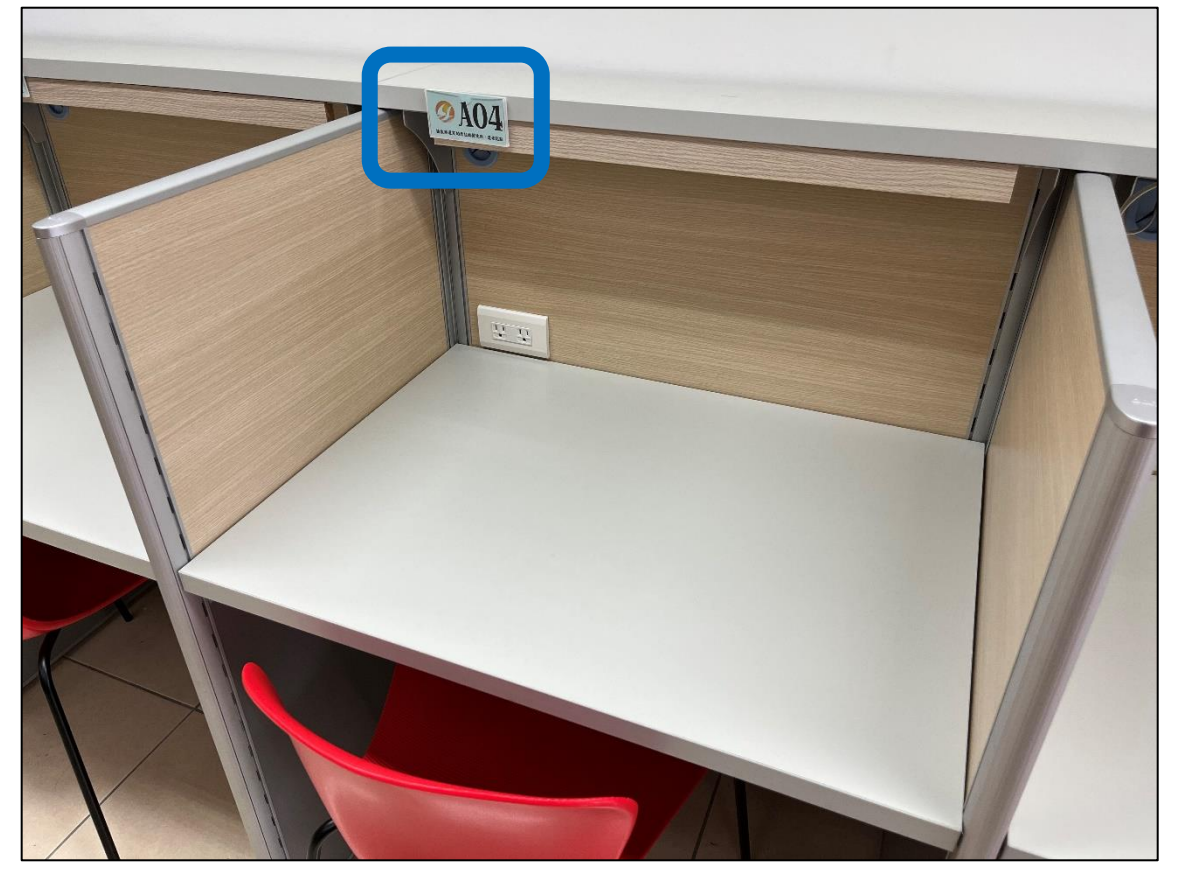

3. 離開時,請持學生證於下方黃框處感應開門。

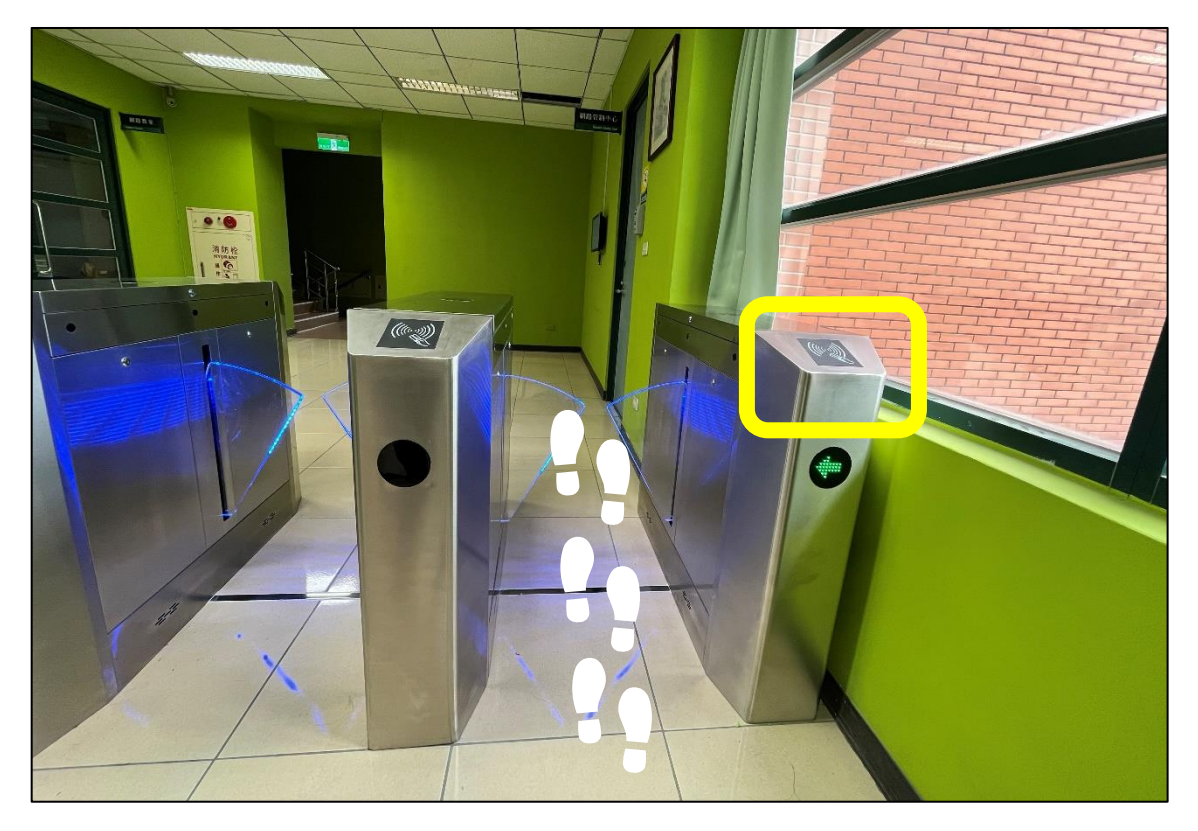

【停權】

 若登入系統時出現下方訊息,代表違規點數達一定程度,僅開放現場 選位(無法線上進行預約選位)。

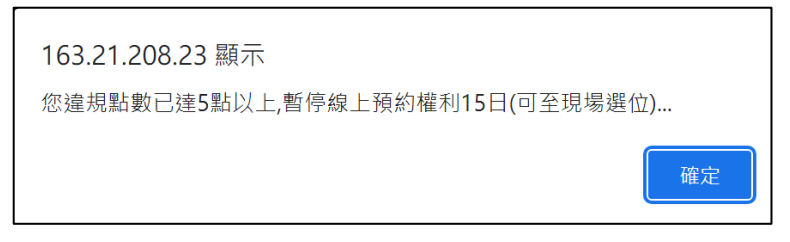

 若登入系統時出現下方訊息,代表違規點數達嚴重程度,將暫停同學 使用權利(無法線上預約及現場選位)。

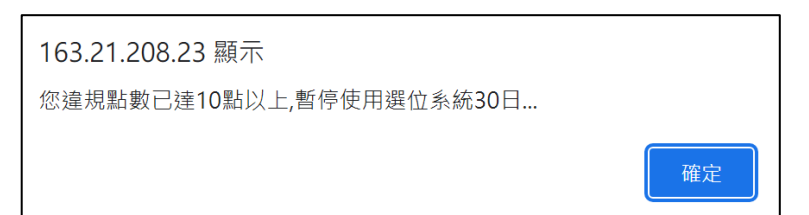

※注意

違反自修室使用規範者,將視情節輕重予以記點處分, 累計違規點數達停權標準,將暫停同學使用權利。